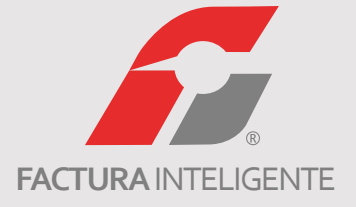

# FACTURACIÓN ELECTRÓNICA

# TUTORIAL DE INSTALACIÓN Y CONFIGURACIÓN SERVIDOR LOCAL (MYSQL)

"Tu aliado en negocios de éxito"

www.facturainteligente.com

### Contenido

| Introducción  | - | - | - | - | - | - | - | - | - | - | - | - | - | - | - | - | 3  |
|---------------|---|---|---|---|---|---|---|---|---|---|---|---|---|---|---|---|----|
| Descarga      | - | - | - | - | - | - | - | - | - | - | - | - | - | - | - | - | 4  |
| Instalación   | - | - | - | - | - | - | - | - | - | - | - | - | - | - | - | - | 9  |
| Configuración | - | _ | _ | _ | - | _ | - | - | - | - | - | - | - | - | _ | - | 30 |

# 6

### Introducción

El presente manual le mostrará los pasos que deberá seguir para realizar la instalación y configuración de un servidor local (MySQL) en su computadora. Lo cual le permitirá trabajar la información de una misma empresa desde el software de contabilidad en diferentes computadoras.

### **1. DESCARGA**

1.1 Ingresando a la página <u>www.mysql.com</u>, seleccione la opción "Downloads" para ingresar a la lista de productos disponibles, para la instalación deberá descargar un archivo.

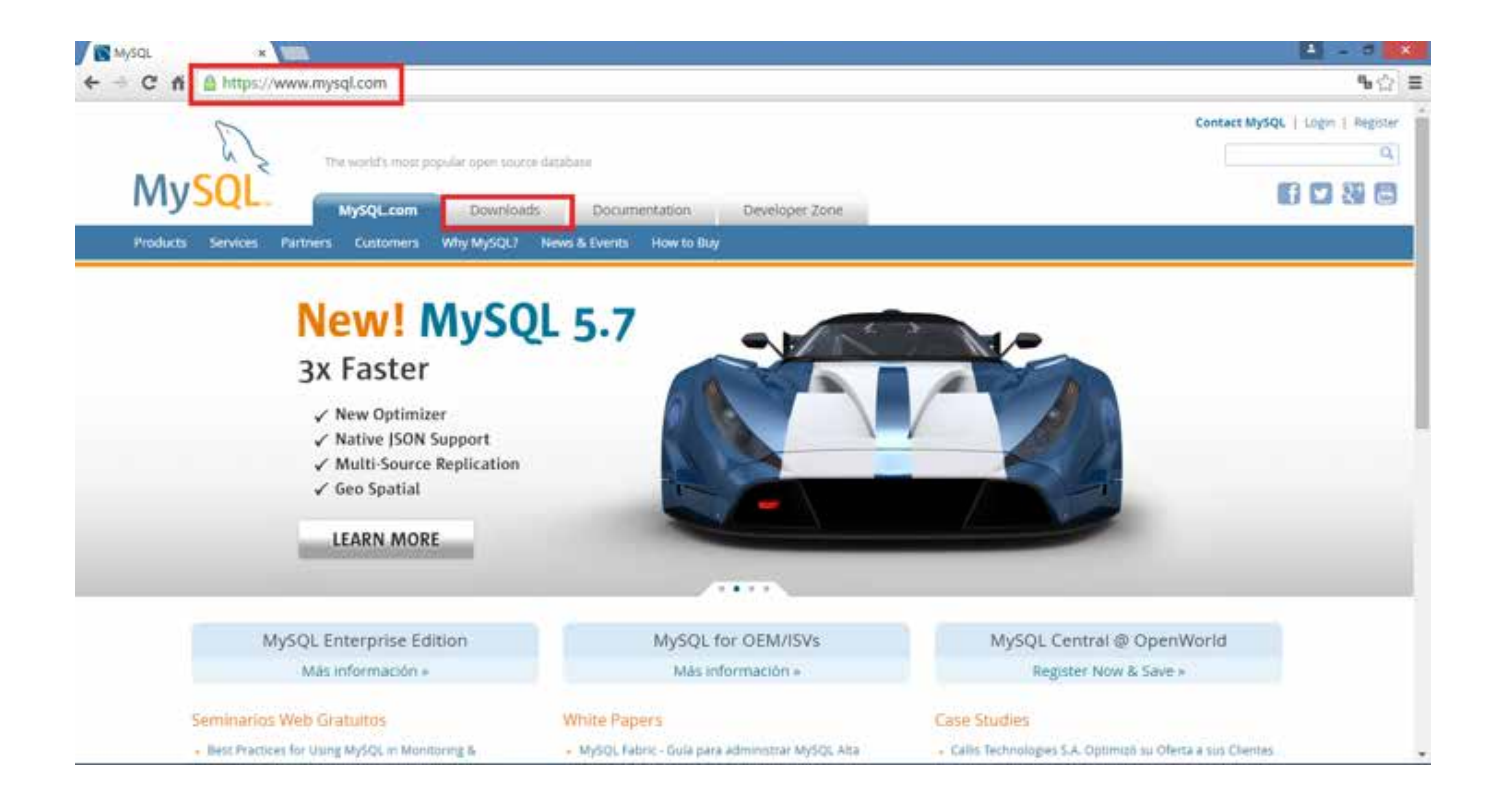

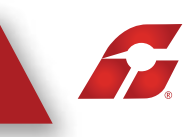

#### 1.2 En la parte inferior de la página seleccione "Community (GPL) DOWNLOAD"

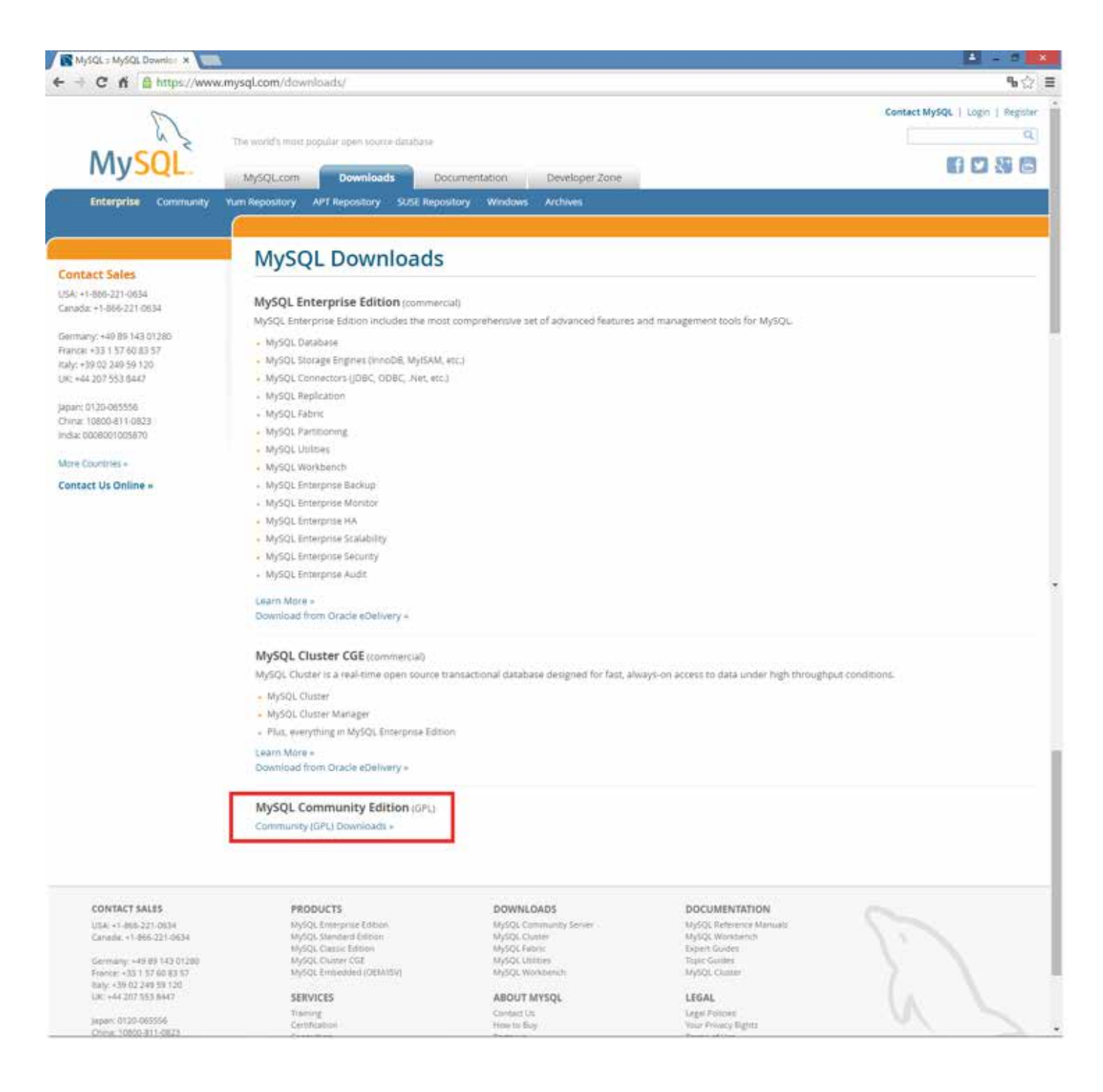

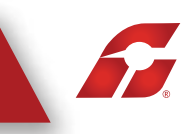

1.3 En la opción MySQL Community Server de clic en download

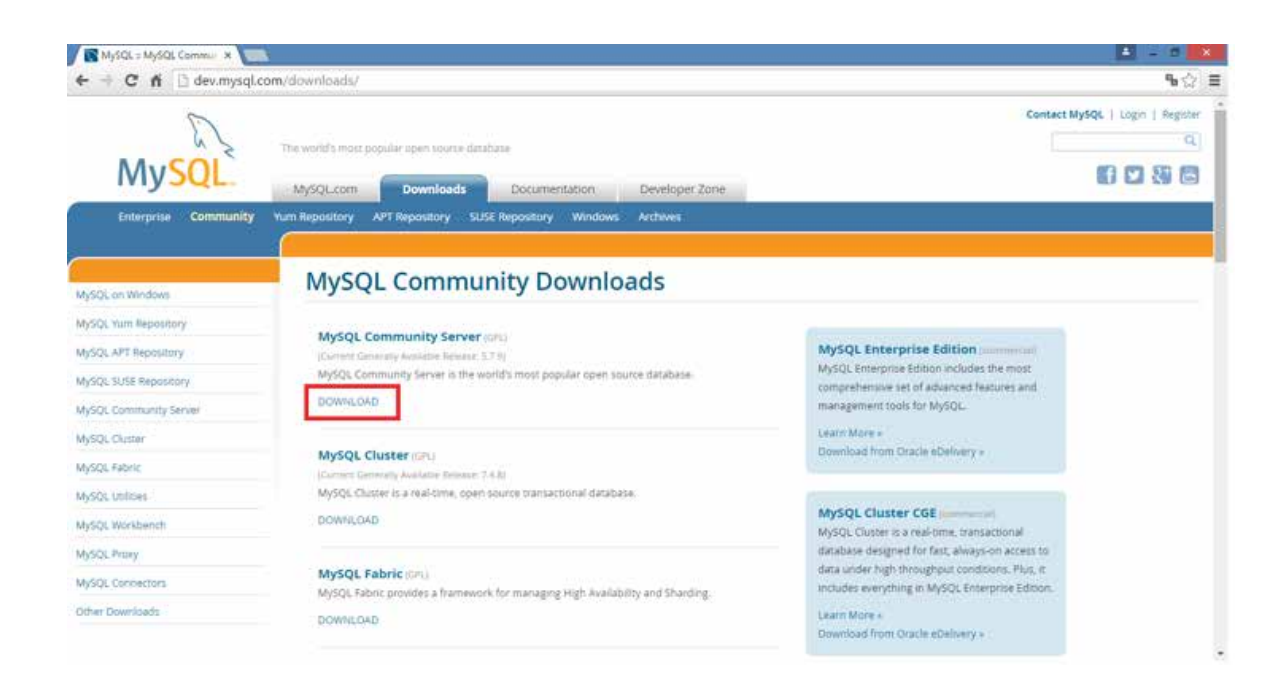

1.4 En la parte media de la página muestra la información del programa, seleccione Download.

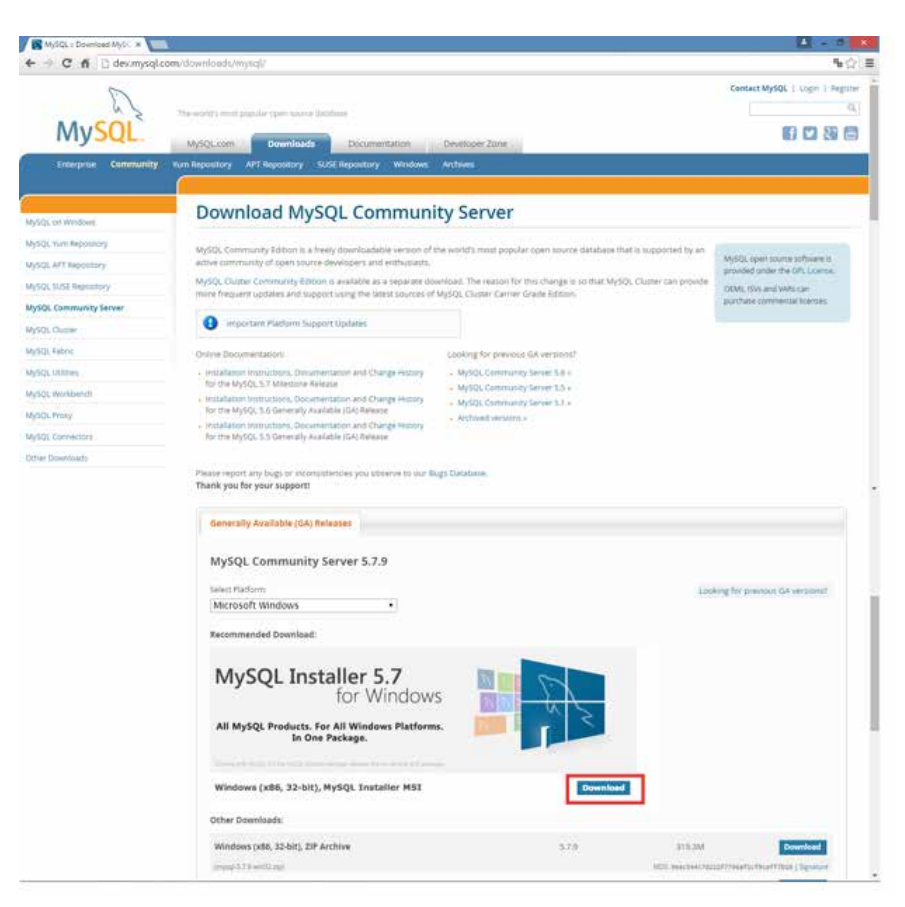

1.5 Seleccione Download sobre el archivo de 370.5 Mb de tamaño.

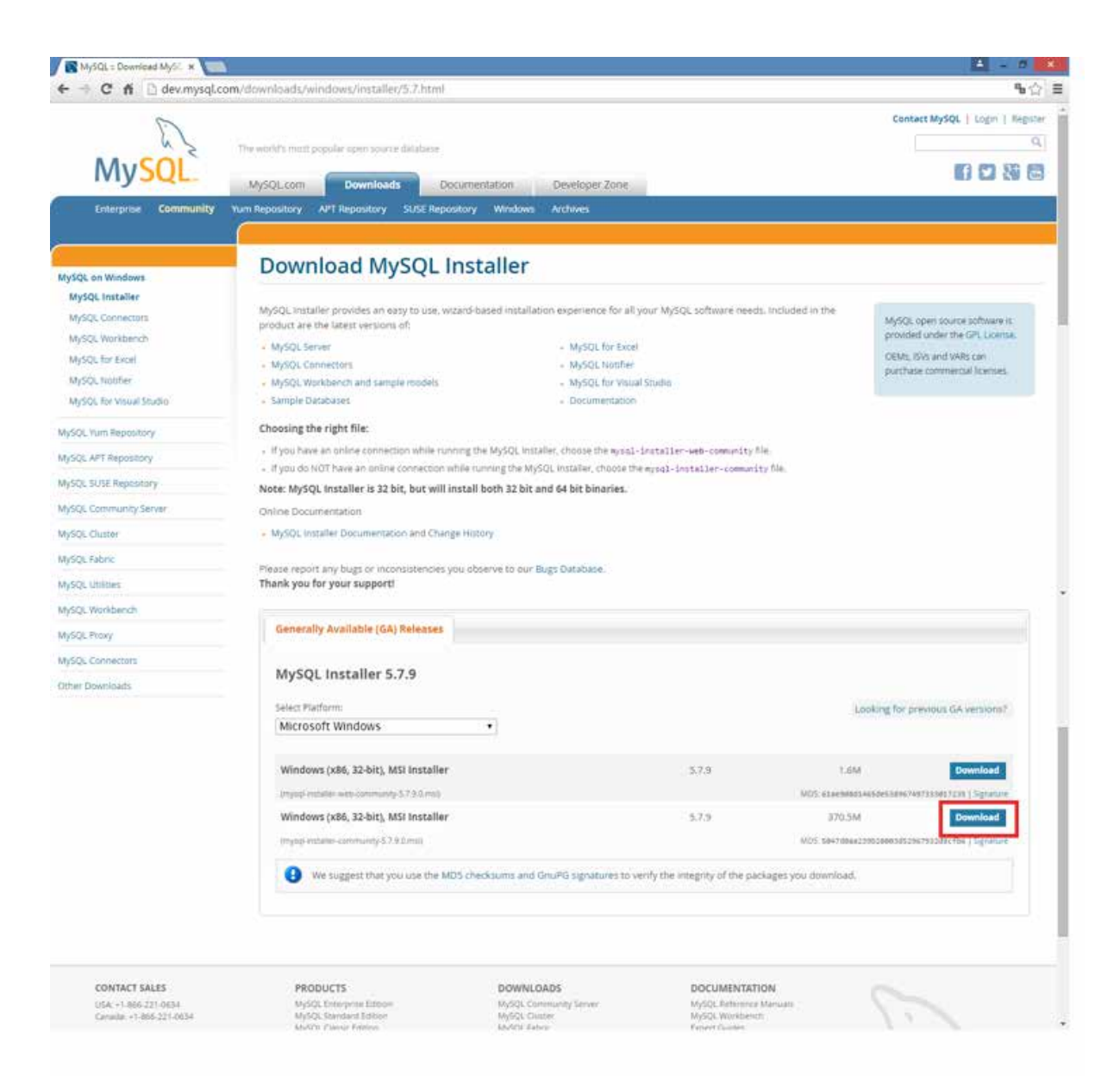

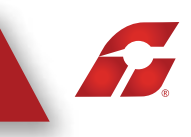

1.6 Por último de clic sobre el mensaje "No thanks, just star my download" para comenzar a descargar el archivo.

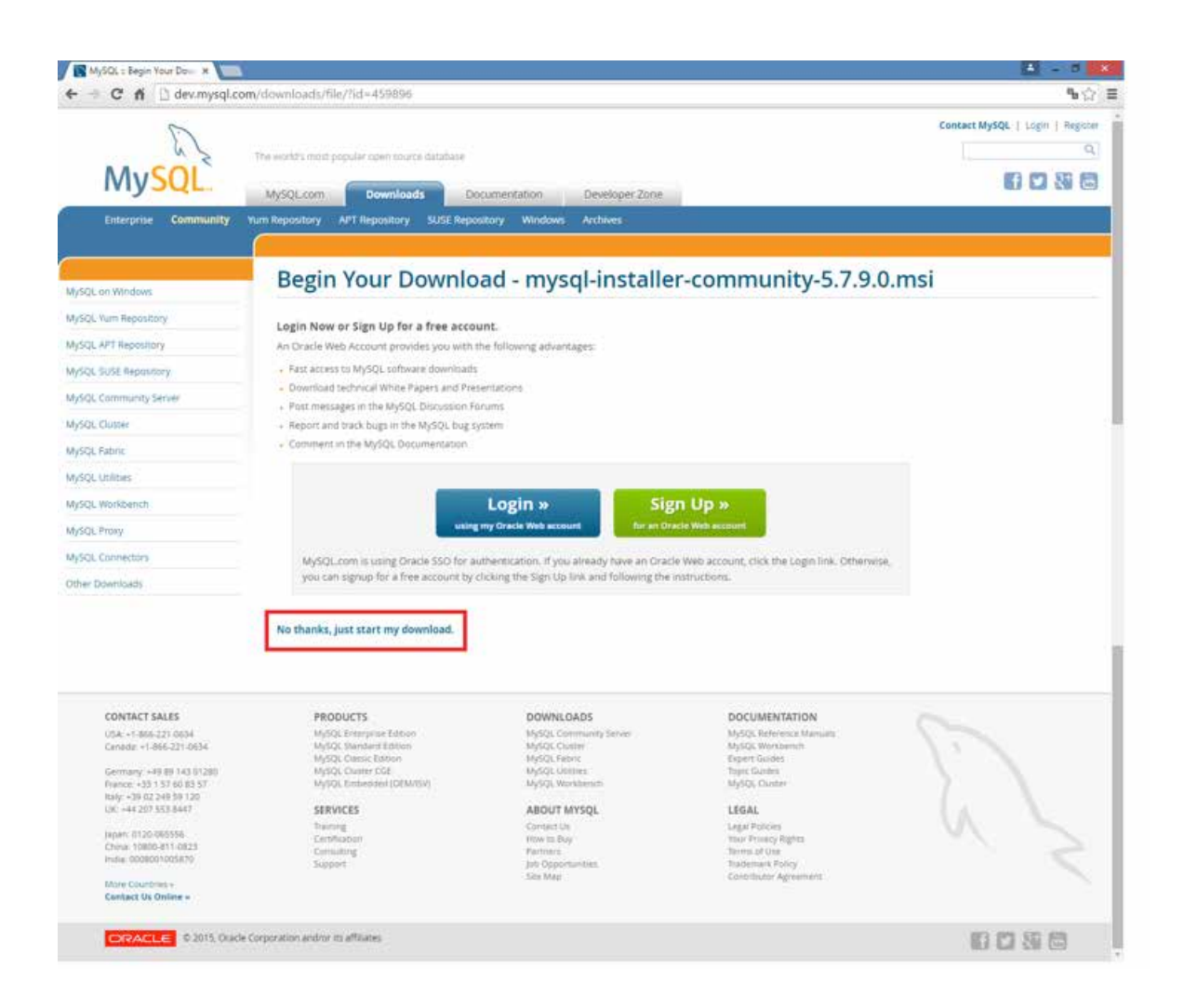

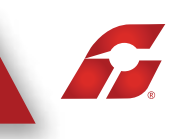

# 2. INSTALACIÓN

2.1 Ejecute el archivo que acaba de descargar, de clic en "l accept the license terms", seguido de "Next".

| <u>D</u>                                                                            | MySQL Installer ·                                                                                                    | - 🗆 🗙  |
|-------------------------------------------------------------------------------------|----------------------------------------------------------------------------------------------------|--------|
| MySQL. Installer<br>Adding Community                                                | License Agreement To proceed you must accept the Oracle Software License Terms.                                                                                                    |        |
| License Agreement<br>Choosing a Setup Type<br>Installation<br>Installation Complete | The hypothetical commands 'show w' and 'show c' should show the appropriate parts of the General Public License. Of course, the commands you use may be called something other than 'show w' and 'show c'; they could even be mouse-clicks or menu itemswhatever suits your program.         You should also get your employer (if you work as a programmer) or your school, if any, to sign a "copyright disclaimer" for the program, if necessary. Here is a sample; alter the names:         Yoyodyne, Inc., hereby disclaims all copyright interest in the program 'Gnomovision' (which makes passes at compilers) written by James Hacker.         SIGNATURE OF TY COON, 1 April 1989 Ty Coon, President of Vice         This General Public License does not permit incorporating your program into proprietary programs. If your program is a subroutine library, you may consider it more useful to permit linking proprietary applications with the library. If this is what you want to do, use the GNU Library General Public License instead of this License.         I accept the license terms | Cancel |

#### 2.2 Seleccione la instalación por Default y de clic en Next.

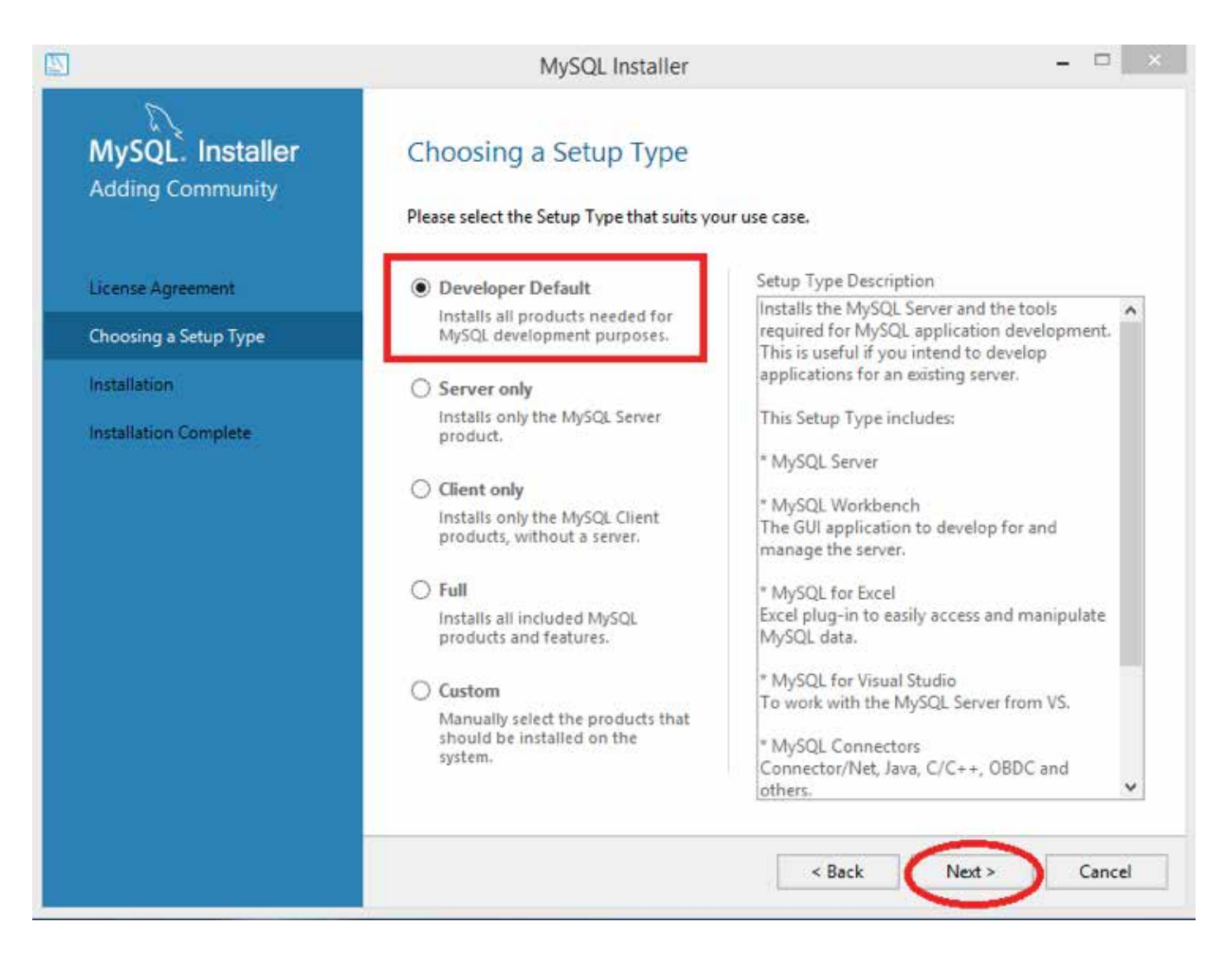

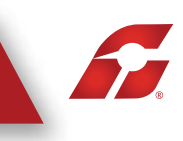

#### 2.3 En esta pantalla muestra los elementos que serán instalados, seleccione Next

|                                      | MySQL Installer                                                                                                    | ,                                                                                                    | - 🗆 🗙                      |
|--------------------------------------|----------------------------------------------------------------------------------------------------|----------------------------------------------------------------------------------------------------|----------------------------|
| MySQL. Installer<br>Adding Community | Check Requirements<br>The following products have failing<br>of this automatically. Requirements<br>Click on those items to try and resol | requirements. The installer will attempt to r<br>marked as manual cannot be resolved auto<br>ive them manually. | resolve some<br>matically. |
| Choosing a Setup Type                |                                                                                                    | ,                                                                                                    |                            |
| Path Conflicts                       | For Product                                                                                                    | Requirement                                                                                                    | Status                     |
| Check Requirements                   | MySQL Workbench 6.3.5     MySQL for Visual Studio 1.2.4     MySQL Fabric 1.5.6.8: MySQL                                                   | Microsoft Visual C++ 2013 Runtime<br>Visual Studio version 2010, 2012, 20<br>Microsoft Visual C++ 2013 Runtime  | Manual                     |
| Installation                         | Connector/Python (3.4) 2.1.3                                                                                                    | Python 3.4 is not installed                                                                                     | Manual                     |
| Product Configuration                |                                                                                                    |                                                                                                    |                            |
| Installation Complete                |                                                                                                    |                                                                                                    |                            |
|                                      |                                                                                                    |                                                                                                    |                            |
|                                      |                                                                                                    |                                                                                                    |                            |
|                                      |                                                                                                    |                                                                                                    |                            |
|                                      |                                                                                                    |                                                                                                    |                            |
|                                      |                                                                                                    | Back Execute Next >                                                                                             | Cancel                     |

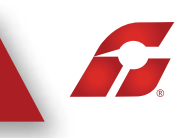

2.4 El programa mandará un mensaje que algunos elementos no podrán ser instalados, seleccione Yes.

|                                                                | MySQL Installer –                                                                                                    |
|----------------------------------------------------------------|----------------------------------------------------------------------------------------------------|
| MySQL. Installer<br>Adding Community<br>Choosing a Setup Type  | Check Requirements<br>The following products have failing requirements. The installer will attempt to resolve some<br>of this automatically. Requirements marked as manual cannot be resolved automatically.<br>Click on those items to try and resolve them manually. |
| Path Conflicts                                                 | For Product Requirement Status                                                                                                    |
| Check Requirements                                             | O MySQL Workbench 6.3.5 Microsoft Visual C++ 2013 Runtime<br>O MySQL for Visual Studio 1.2.4 Visual Studio version 2010 2012 20 Manual<br>Confirm                                                                                                    |
| Installation<br>Product Configuration<br>Installation Complete | You still have failling product requirements. If you proceed, those products will not be installed or upgraded. Is this ok?                                                                                                    |
|                                                                | Yes No                                                                                                    |
|                                                                | < Back Execute Next > Cancel                                                                                                    |

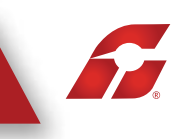

2.5 A continuación mostrará la lista de elementos que están listos para ser instalados únicamente de clic en Execute para que dé inicio a la instalación.

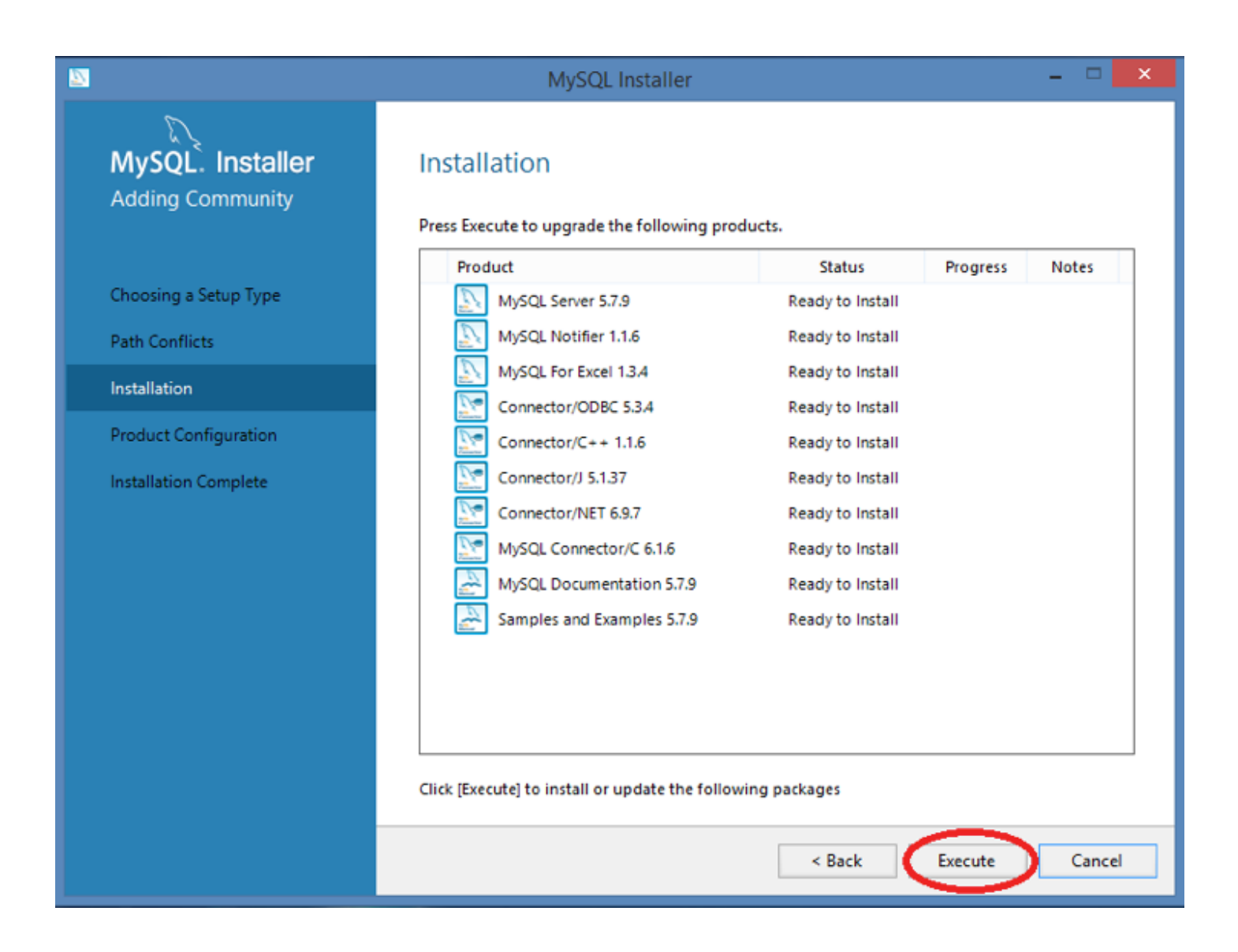

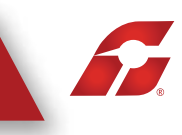

2.6 El programa irá mostrando el progreso de cada uno de los elementos al finalizar solo de clic en Next.

|                       | MySQL Installer                                          |                  | - 1            | ×    |
|-----------------------|----------------------------------------------------------|------------------|----------------|------|
| <b>SQL. Installer</b> | Installation Press Execute to upgrade the following proc | ducts.           |                |      |
|                       | Product                                                  | Status           | Progress Note: | 5    |
| oosing a Setup Type   | All MySQL Server 5.7.9                                   | Installing       | 87%            |      |
| th Conflicts          | MySQL Notifier 1.1.6                                     | Ready to Install |                |      |
| tallation             | MySQL For Excel 1.3.4                                    | Ready to Install |                |      |
|                       | Connector/ODBC 5.3.4                                     | Ready to Install |                |      |
| uct Configuration     | Connector/C++ 1.1.6                                      | Ready to Install |                |      |
| ation Complete        | Connector/J 5.1.37                                       | Ready to Install |                |      |
|                       | Connector/NET 6.9.7                                      | Ready to Install |                |      |
|                       | MySQL Connector/C 6.1.6                                  | Ready to Install |                |      |
|                       | MySQL Documentation 5.7.9                                | Ready to Install |                |      |
|                       | Samples and Examples 5.7.9                               | Ready to Install |                |      |
|                       |                                                          |                  |                |      |
|                       |                                                          |                  |                |      |
|                       |                                                          |                  |                |      |
|                       | Show Details >                                           |                  |                |      |
|                       |                                                          | < Back           | Execute        | ncel |

|                       | MySQL Installer                                              |          |          | - 🗆 🛛  |
|-----------------------|--------------------------------------------------------------|----------|----------|--------|
| MySQL. Installer      | Installation<br>Press Execute to upgrade the following produ | ucts.    |          |        |
|                       | Product                                                      | Status   | Progress | Notes  |
| Choosing a Setup Type | 🐼 🔝 MySQL Server 5.7.9                                       | Complete |          |        |
| Path Conflicts        | 🖉 📐 MySQL Notifier 1.1.6                                     | Complete |          |        |
| Installation          | MySQL For Excel 1.3.4                                        | Complete |          |        |
|                       | Connector/ODBC 5.3.4                                         | Complete |          |        |
| Product Configuration | Connector/C++ 1.1.6                                          | Complete |          |        |
| Installation Complete | Connector/J 5.1.37                                           | Complete |          |        |
|                       | Connector/NET 6.9.7                                          | Complete |          |        |
|                       | MySQL Connector/C 6.1.6                                      | Complete |          |        |
|                       | MySQL Documentation 5.7.9                                    | Complete |          |        |
|                       | Samples and Examples 5.7.9                                   | Complete |          |        |
|                       |                                                              |          |          |        |
|                       |                                                              |          |          |        |
|                       |                                                              |          |          |        |
|                       | Show Details >                                               |          |          |        |
|                       |                                                              | < Back   | Next >   | Cancel |

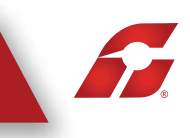

#### 2.7 En esta pantalla muestra cuales son los elementos que necesitan ser configurados.

|                                      | MySQL Installer                                                                                                  | - 🗆 🗙                                                                                      |
|--------------------------------------|----------------------------------------------------------------------------------------------------|--------------------------------------------------------------------------------------------|
| MySQL. Installer<br>Adding Community | Product Configuration<br>We'll now walk through a configuration wi<br>You can cancel at any point if you wish to | izard for each of the following products.<br>leave this wizard without configuring all the |
| Choosing a Setup Type                | products.                                                                                                    |                                                                                            |
| Path Conflicts                       | Product                                                                                                    | Status                                                                                     |
| Installation                         | MySQL Server 5.7.9<br>Samples and Examples 5.7.9                                                                 | Ready to Configure<br>Ready to Configure                                                   |
| Product Configuration                |                                                                                                    |                                                                                            |
| Installation Complete                | ٢                                                                                                    | >                                                                                          |
|                                      |                                                                                                    | Next > Cancel                                                                              |

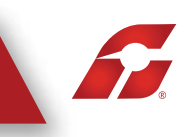

2.8 Es de suma importancia que tenga a la mano el dato Port Number (Puerto) ya que más adelante lo necesitará para configurar su sistema

| 8                                                                   | MySQL Installer – 🗆 🗙                                                                                                    |
|---------------------------------------------------------------------|----------------------------------------------------------------------------------------------------|
| MySQL. Installer<br>MySQL Server 5.7.9                              | Type and Networking<br>Server Configuration Type<br>Choose the correct server configuration type for this MySQL Server installation. This setting will<br>define how much system resources are assigned to the MySQL Server instance. |
| Type and Networking                                                 | Config Type: Development Machine 🗸                                                                                                    |
| Accounts and Roles<br>Windows Service<br>Apply Server Configuration | Connectivity Use the following controls to select how you would like to connect to this server.  TCP/IP Port Number: 3306 Open Firewall port for network access Named Pipe Pipe Name: MYSQL Shared Memory Memory Name: MYSQL          |
|                                                                     | Advanced Configuration Select the checkbox below to get additional configuration page where you can set advanced options for this server instance. Show Advanced Options Next > Cancel                                                |

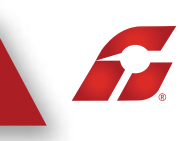

2.9 En esta pantalla podremos especificar lo siguiente:

1) La contraseña Root, la cual nos servirá para ingresar al servidor y realizar alta, consulta y respaldos de las bases de datos.

2) Agregar usuarios, este usuario será el administrador del servidor, con estos datos podremos configurar el sistema posteriormente.

|                                        | MySQL Installer                                                                                                    | - = <mark>×</mark>                     |
|----------------------------------------|----------------------------------------------------------------------------------------------------|----------------------------------------|
| MySQL. Installer<br>MySQL Server 5.7.9 | Accounts and Roles<br>Root Account Password<br>Enter the password for the root account. Please rememb                                          | ber to store this password in a secure |
| Type and Networking                    | MySQL Root Password:                                                                                                    |                                        |
| Accounts and Roles                     | Repeat Password:                                                                                                    |                                        |
| Windows Service                        |                                                                                                    |                                        |
| Apply Server Configuration             |                                                                                                    |                                        |
|                                        |                                                                                                    |                                        |
|                                        | Create MySQL user accounts<br>Create MySQL user accounts for your users and applications<br>consists of a set of privileges.                   | ions. Assign a role to the user that   |
|                                        | MySQL User Accounts<br>Create MySQL user accounts for your users and applicati-<br>consists of a set of privileges.<br>MySQL Username Host Use | er Role  Edit User                     |
|                                        | MySQL User Accounts<br>Create MySQL user accounts for your users and applicati-<br>consists of a set of privileges.<br>MySQL Username Host Use | er Role  Edit User  Delete             |

- 2.10 Para configurar el usuario debemos especificar:
  - 1) Nombre de Usuario
  - 2) Contraseña

Esta información es muy importante que la tenga a la mano ya que es necesaria para la configuración del sistema más adelante.

|                                               | MySQL Installer                                                                                                    |                   |
|-----------------------------------------------|----------------------------------------------------------------------------------------------------|-------------------|
| MySQL. Installer<br>MySQL Server 5.7.9        | Accounts and Roles<br>Root Account Password<br>Enter the password for the root account. Please remember to store this pas<br>place. | sword in a secure |
| Type and Networking                           | MySQL User Details                                                                                                    |                   |
| Accounts and Roles                            | ease specify the username, password, and database role.                                                                             |                   |
| Windows Service<br>Apply Server Configuration | Username (Usuario)<br>Host CAll Hosta Colo V<br>Role DB Admin V<br>Authentication © MySQL<br>Password ••••••                        | 0 the user that   |
|                                               | Confirm Password Password Strength: Weak                                                                                            | 2) Add User       |
|                                               |                                                                                                    | Edit User         |
|                                               | OK Cancel                                                                                                    | Delete            |
|                                               |                                                                                                    |                   |
|                                               | < Back Next                                                                                                    | t > Cancel        |

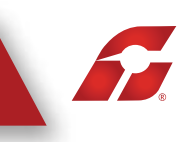

#### 2.11 Una vez asignada la contraseña Root, y dado de alta el usuario de clic en Next.

|                                        | MySQL                                                                              | Installer                    |                             | - 🗆 🗙                |
|----------------------------------------|------------------------------------------------------------------------------------|------------------------------|-----------------------------|----------------------|
| MySQL. Installer<br>MySQL Server 5.7.9 | Accounts and Ro<br>Root Account Password<br>Enter the password for the r<br>place. | les<br>root account. Pleas   | e remember to store this    | password in a secure |
| Type and Networking                    | MySQL Root Password:                                                               | •••••                        |                             |                      |
| Accounts and Roles                     | Repeat Password:                                                                   | •••••                        |                             |                      |
| Windows Service                        |                                                                                    | Password Strengt             | th: weak                    |                      |
| Apply Server Configuration             |                                                                                    |                              |                             |                      |
|                                        | MySQL User Accounts<br>Create MySQL user account<br>consists of a set of privileg  | ts for your users and<br>es. | d applications. Assign a re | ple to the user that |
|                                        | MySQL Username                                                                     | Host<br>%                    | User Role                   | Add User             |
|                                        | (usuallo)                                                                          | 70                           | 20 Admin                    | Edit User            |
|                                        |                                                                                    |                              | < Back                      | Next > Cancel        |

2.12 En esta pantalla le muestra cómo serán configurados los elementos del servidor solo de clic en Next.

| 8                                         | MySQL Installer – 🗆 🗙                                                                                                    |
|-------------------------------------------|----------------------------------------------------------------------------------------------------|
| MySQL. Installer<br>MySQL Server 5.7.9    | Windows Service<br>✓ Configure MySQL Server as a Windows Service                                                                                                    |
| Type and Networking<br>Accounts and Roles | Windows Service Details Please specify a Windows Service name to be used for this MySQL Server instance. A unique name is required for each instance. Windows Service Name: MySQL57   |
| Windows Service                           | Start the MySQL Server at System Startup                                                                                                    |
| Apply Server Configuration                | Run Windows Service as         The MySQL Server needs to run under a given user account. Based on the security requirements of your system you need to pick one of the options below. |

#### 2.13 Seleccione Execute para iniciar la configuración del servidor.

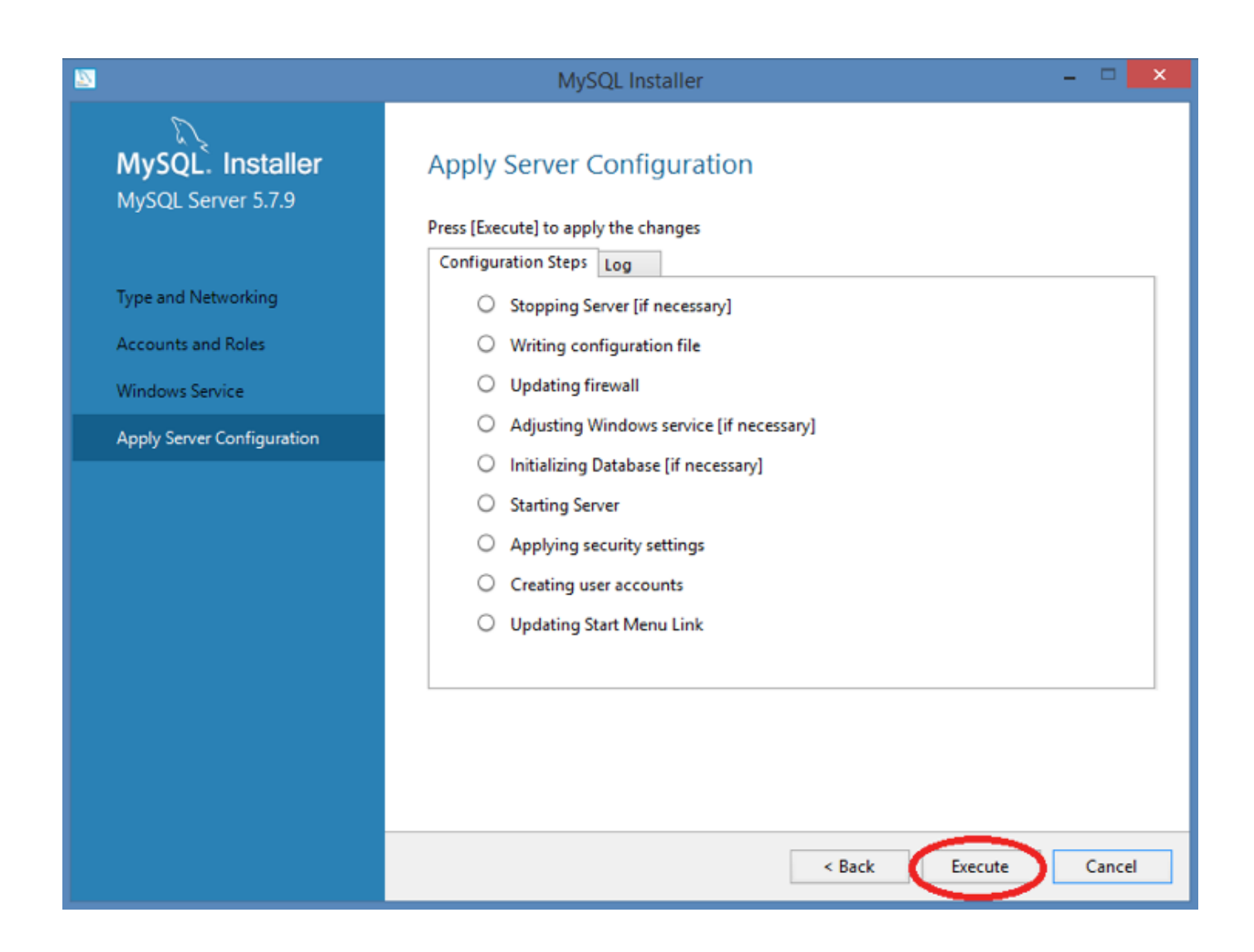

2.14 Es probable que le muestre la siguiente pantalla durante la instalación solo de clic en aceptar para continuar con la configuración

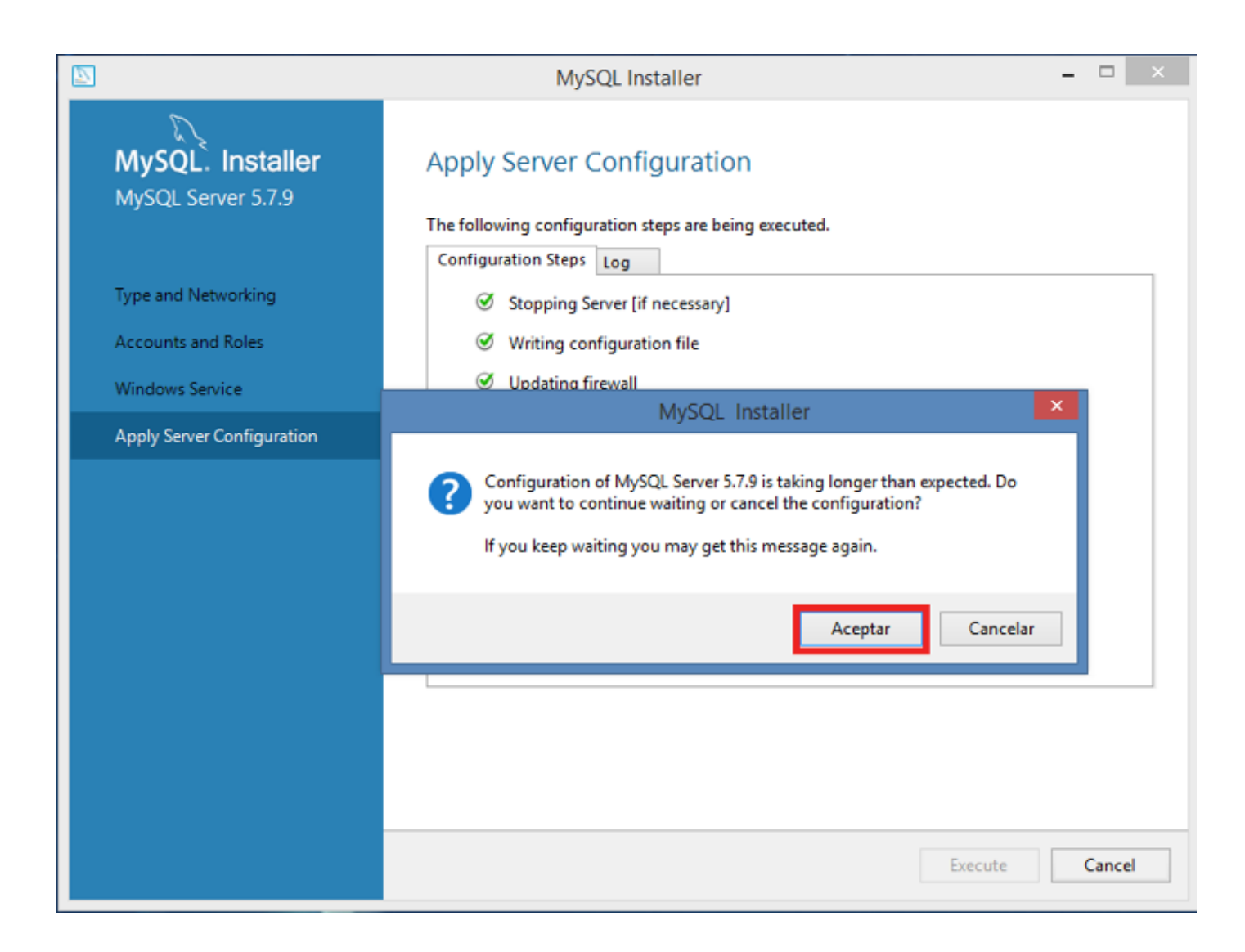

**S** 

#### 2.15 Una vez finalizado del proceso de clic en Finish

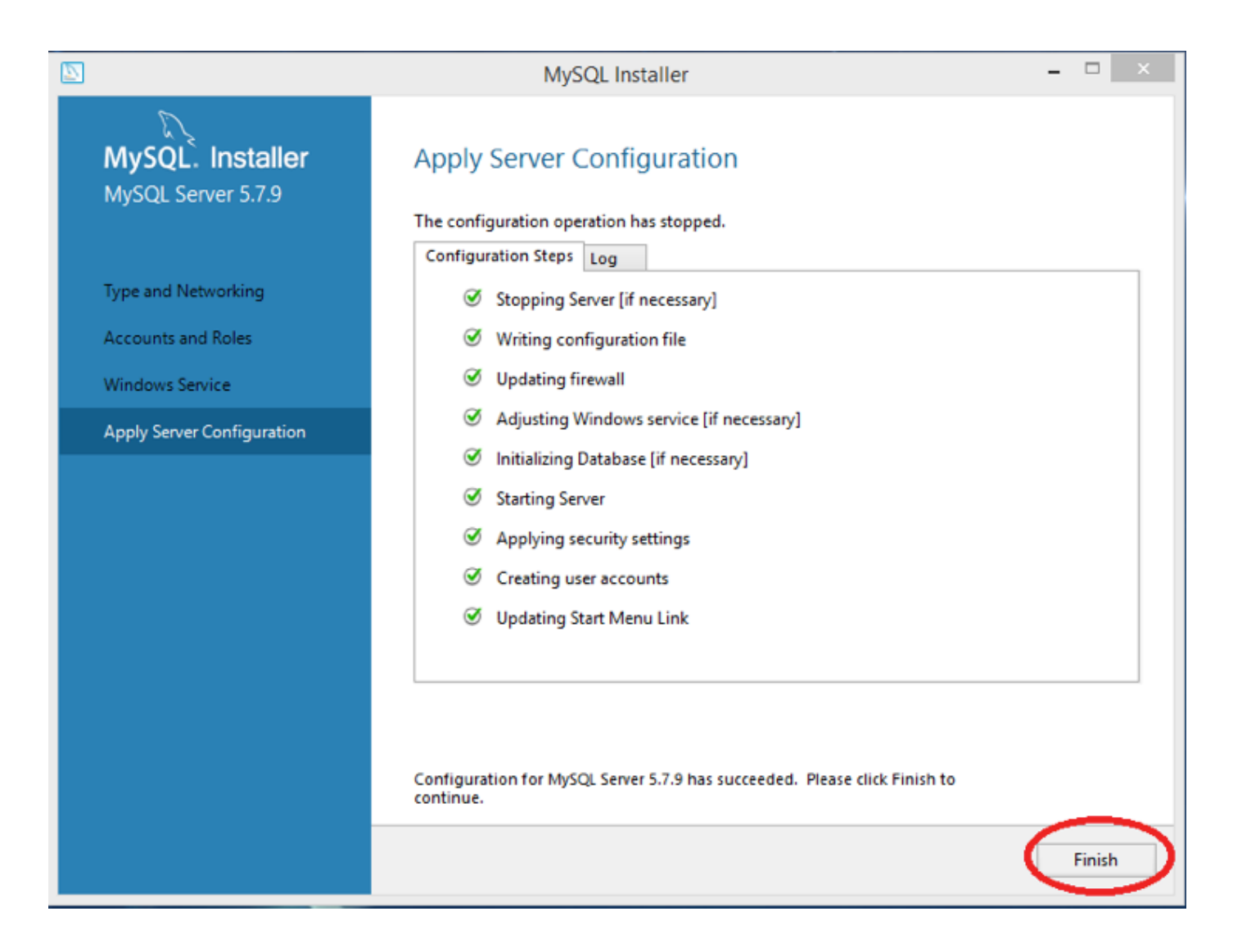

2.16 Nuevamente de clic en Next para configurar el siguiente elemento.

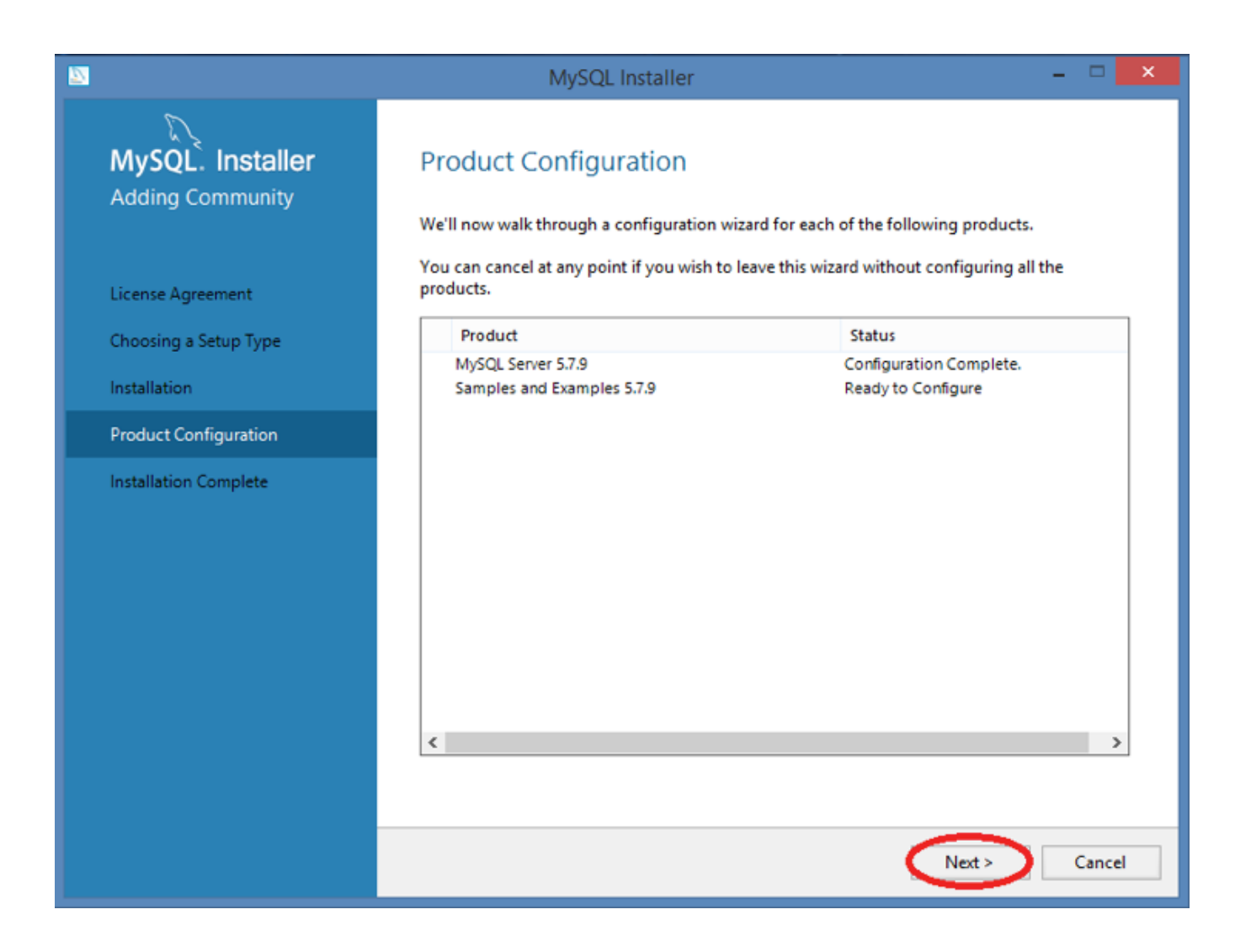

soporte@facturainteligente.com

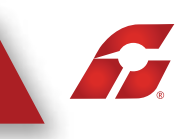

2.17 Coloque la contraseña Root que asigno anteriormente, Seleccione Check para validar la conexión con el servidor. Posteriormente de clic en Next.

| 8                                        | MySQL Ins                                                                                           | taller                                 |                                                   |                               | × |
|------------------------------------------|----------------------------------------------------------------------------------------------------|----------------------------------------|---------------------------------------------------|-------------------------------|---|
| MySQL. Installer<br>Samples and Examples | Connect To Server                                                                                   |                                        |                                                   |                               |   |
|                                          | Here are the compatible serve                                                                       | ers installed. If more than            | one, please select one                            |                               |   |
| Connect To Server                        | Server                                                                                              | Architecture                           | Status                                            |                               |   |
| Apply Server Configuration               | MySQL Server 5.7.9                                                                                  | X64                                    | Running                                           |                               |   |
|                                          | Now give us the credentials w<br>make sure they work.<br>User: root<br>Password: •••••••<br>Check • | ve should use (needs to ha<br>Credenti | ve root privileges). Cl<br>als provided in Server | ick check to<br>configuration |   |

#### 2.18 Seleccione Execute para iniciar la configuración.

| <b>2</b>                                 | MySQL Installer                                                                           |     | x   |
|------------------------------------------|-------------------------------------------------------------------------------------------|-----|-----|
| MySQL. Installer<br>Samples and Examples | Apply Server Configuration                                                                |     |     |
|                                          | Press [Execute] to apply the changes                                                      |     |     |
| Connect To Server                        | Checking if there are any features installed that need configuration.                     |     |     |
| Apply Server Configuration               | <ul> <li>Starting Server.</li> </ul>                                                      |     |     |
|                                          | <ul> <li>Getting Connection information (Provide credentials if it is needed).</li> </ul> |     |     |
|                                          | <ul> <li>Running Scripts.</li> </ul>                                                      |     |     |
|                                          | <ul> <li>Stopping Server.</li> </ul>                                                      |     |     |
|                                          |                                                                                           |     |     |
|                                          |                                                                                           |     |     |
|                                          |                                                                                           |     |     |
|                                          |                                                                                           |     |     |
|                                          |                                                                                           |     |     |
|                                          |                                                                                           |     |     |
|                                          |                                                                                           |     |     |
|                                          |                                                                                           |     |     |
|                                          | < Back Execute                                                                            | Can | :el |

2.19 Una vez finalizado de clic en Finish

| 2 |                                          | MySQL Installer                                                                              | - |        | × |
|---|------------------------------------------|----------------------------------------------------------------------------------------------|---|--------|---|
|   | MySQL. Installer<br>Samples and Examples | Apply Server Configuration                                                                   |   |        |   |
|   | Count Count                              | Configuration Steps Log                                                                      |   |        | _ |
|   | Connect to Server                        | Checking if there are any features installed that need configuration.                        |   |        |   |
|   | Apply Server Configuration               |                                                                                              |   |        |   |
|   |                                          | Getting Connection information (Provide credentials if it is needed).                        |   |        |   |
|   |                                          |                                                                                              |   |        |   |
|   |                                          | Stopping Server.                                                                             |   |        |   |
|   |                                          |                                                                                              |   |        |   |
|   |                                          |                                                                                              |   |        |   |
|   |                                          |                                                                                              |   |        |   |
|   |                                          |                                                                                              |   |        |   |
|   |                                          |                                                                                              |   |        |   |
|   |                                          |                                                                                              |   |        |   |
|   |                                          |                                                                                              |   |        |   |
|   |                                          |                                                                                              |   |        |   |
|   |                                          | Configuration for Samples and Examples 5.7.9 has succeeded. Please click Finish to continue. |   |        |   |
|   |                                          |                                                                                              |   | Finish | > |

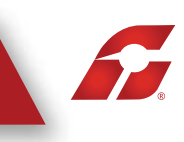

#### 2.20 Por último le muestra los elementos que fueron configurados satisfactoriamente.

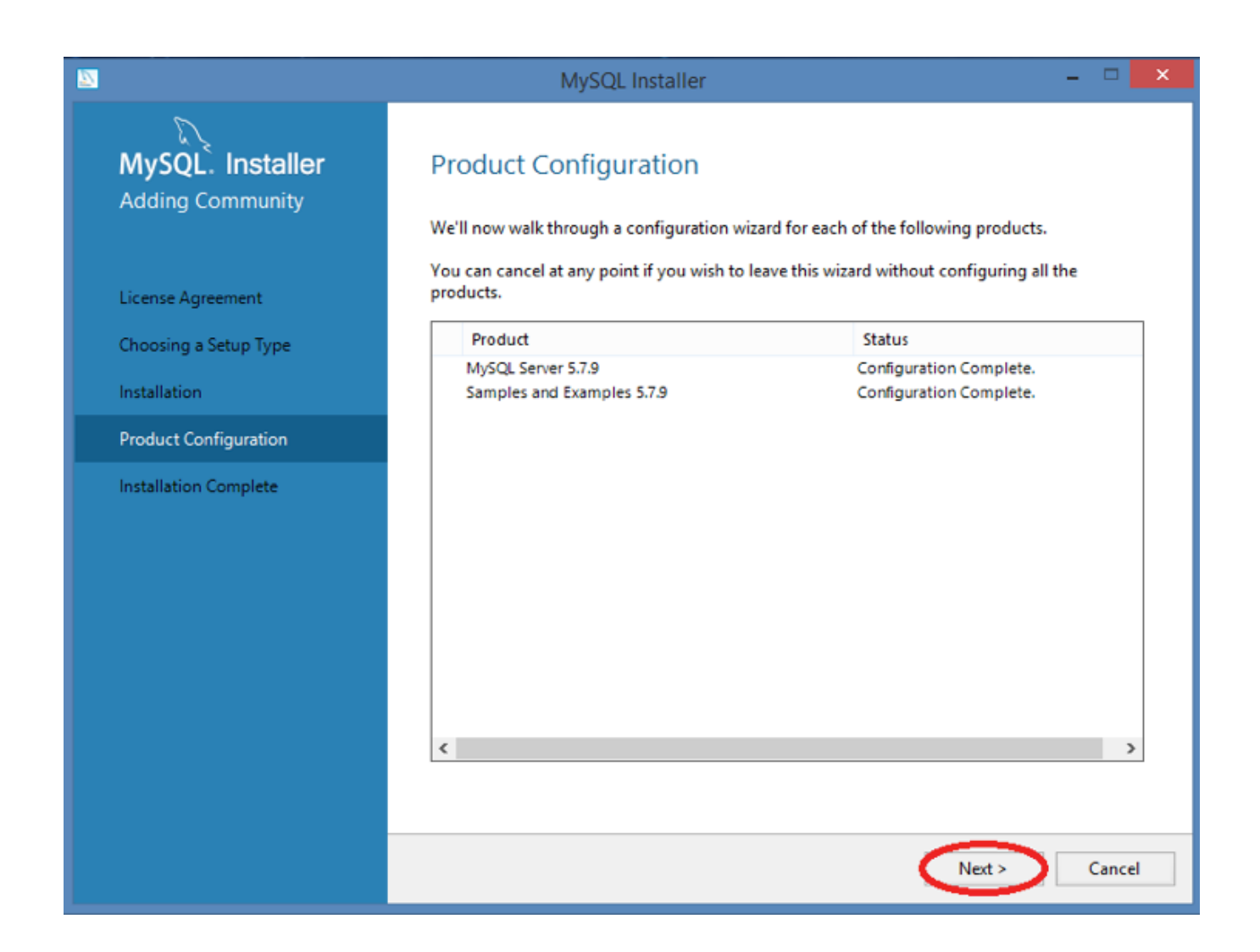

2.21 Seleccione Finish para terminar el proceso de instalación.

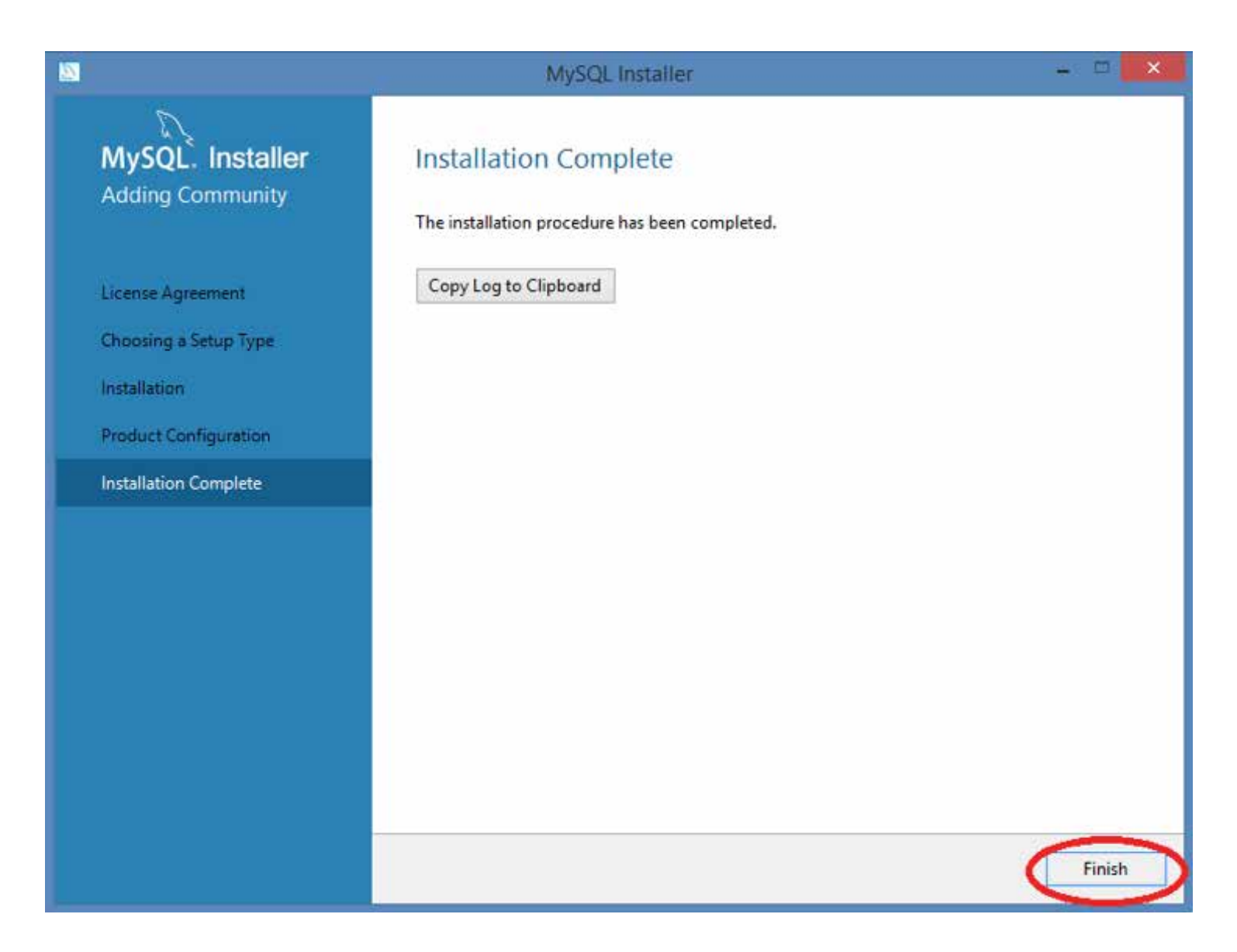

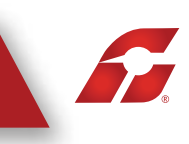

# 3. CONFIGURACIÓN

Una vez instalado el servidor deberemos ejecutar el programa para dar de alta y consultar las bases de datos que ocuparemos en nuestro sistema.

3.1 Ejecute el programa llamado "MySQL 5.7 Command Line Client", ingrese la contraseña Root para poder tener acceso a la línea de comandos.

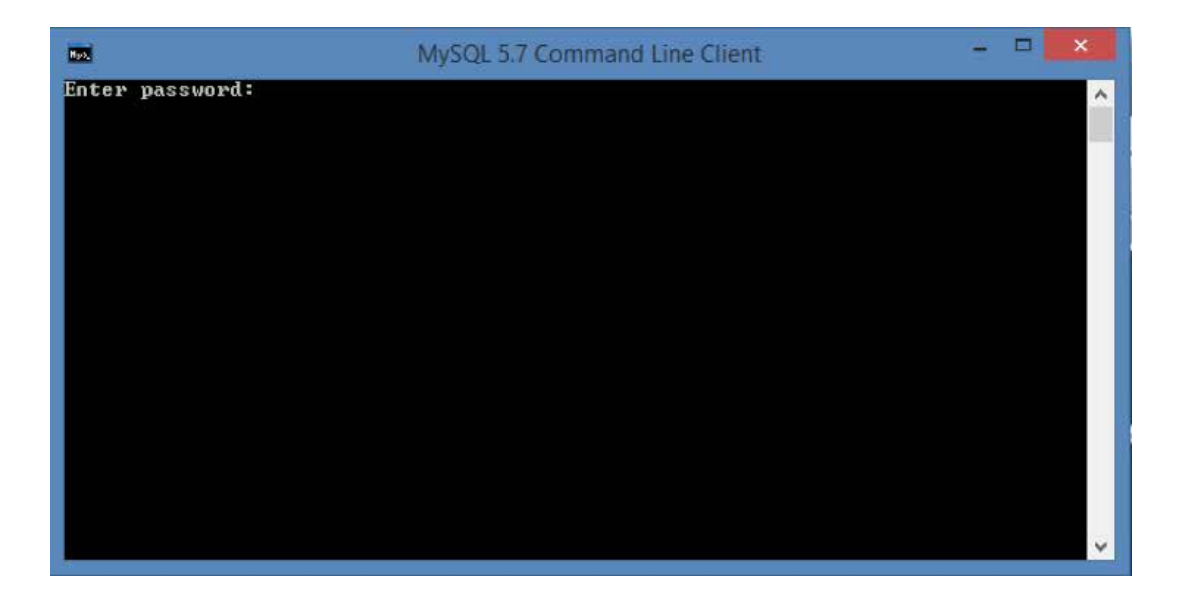

3.2 Para crear una base de datos debera ingresar la línea: create database "nombre de la base de datos"; . Es recomendable que nombre a la base de datos como el RFC de la empresa que vaya a configurar. (debera colocar el nombre sin las comillas)

Puede generar un numero ilimitado de bases de datos.

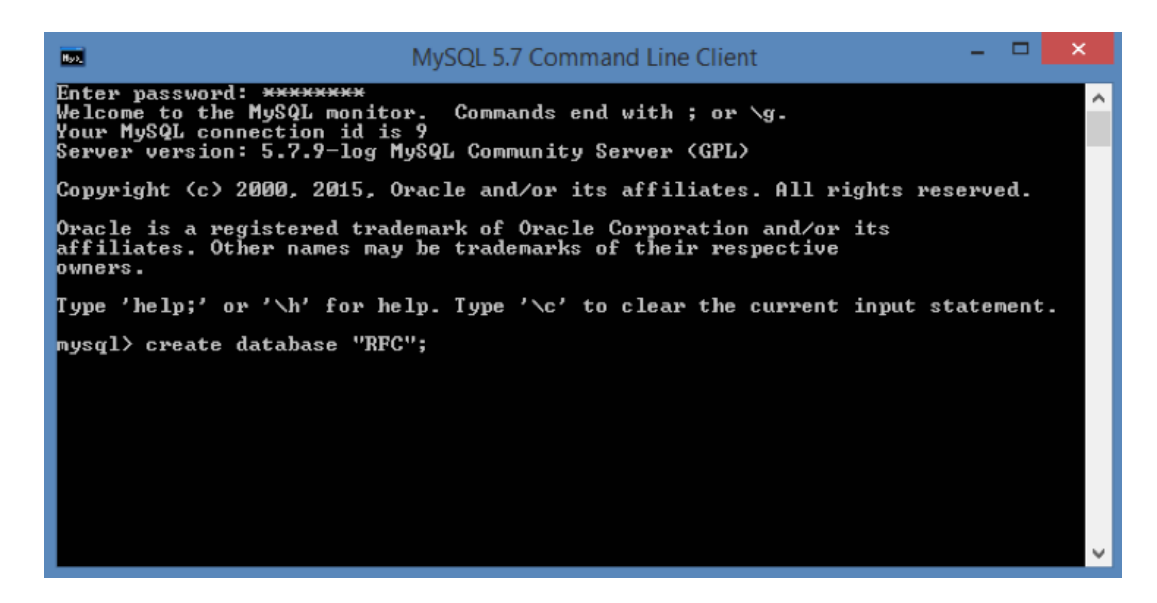

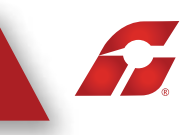

3.3 Si el comando fue colocado correctamente mandará el siguiente mensaje.

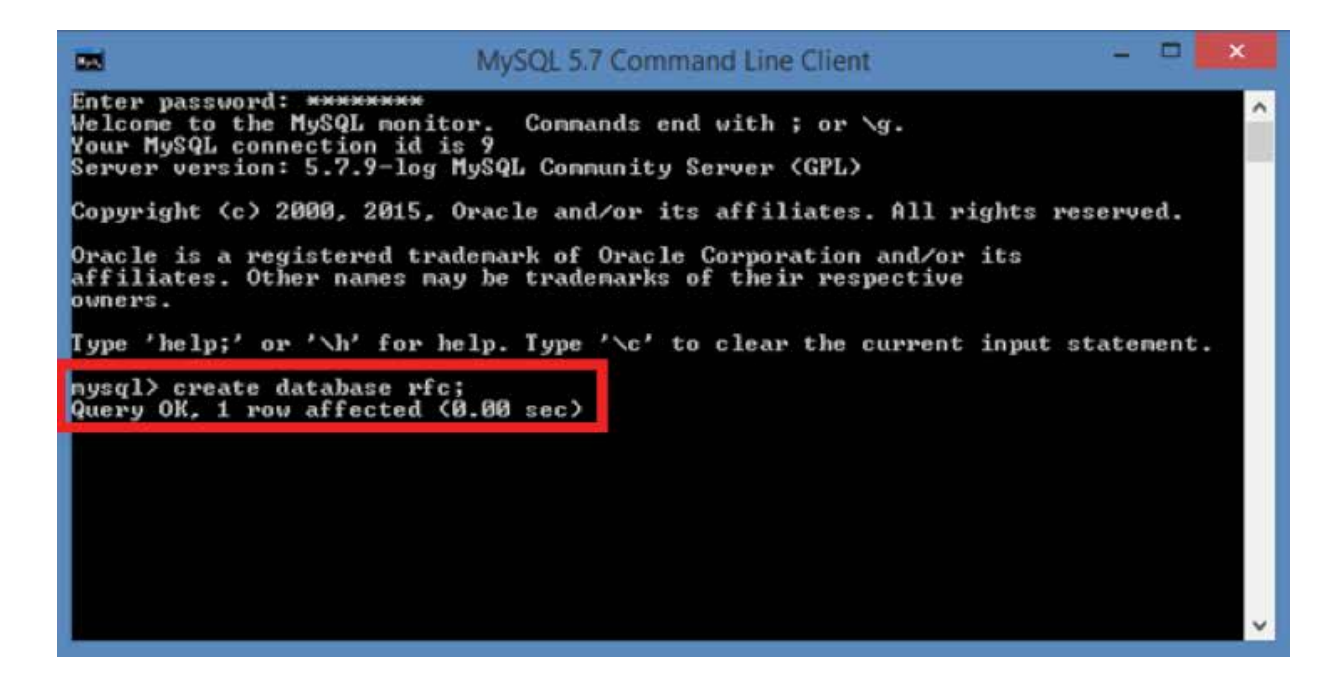

3.4 Para consultar las bases de datos generadas ingrese la siguiente línea: show databases;

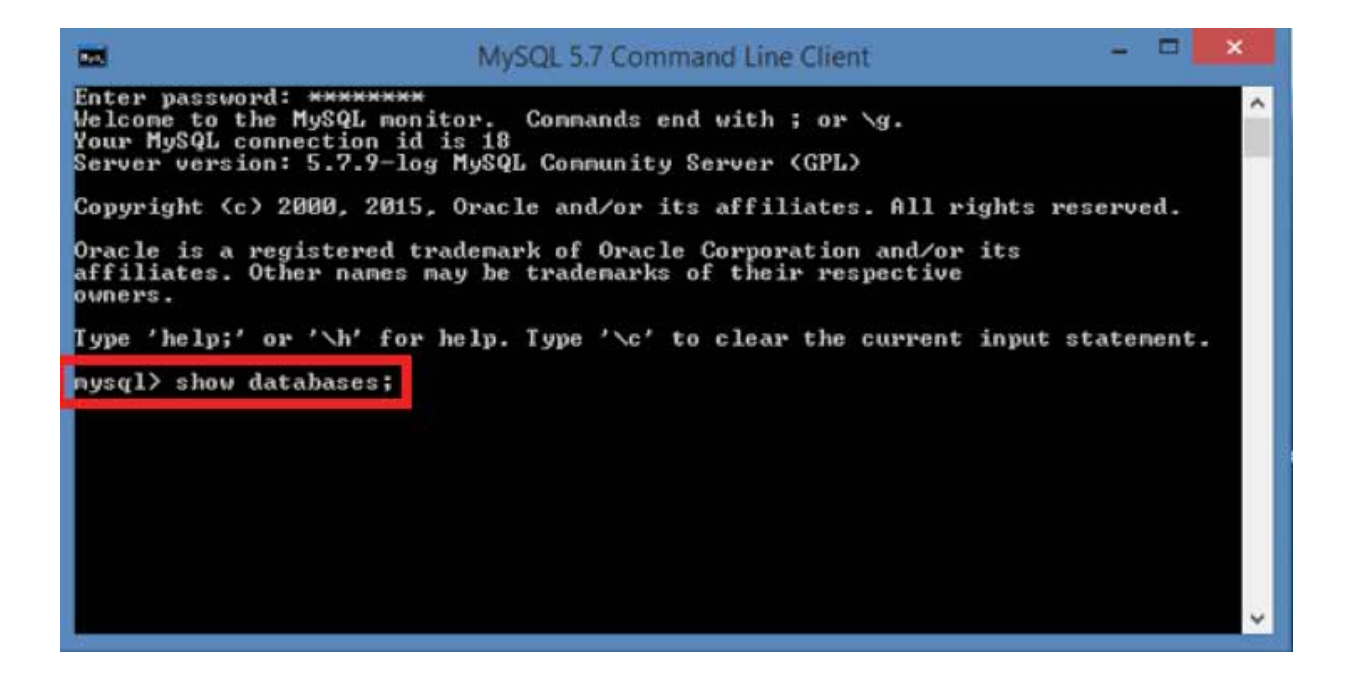

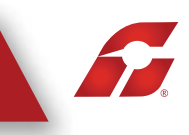

3.5 Si el comando fue colocado correctamente aparecerá una lista con todas las bases de datos generadas, por default el servidor tiene algunas bases.

| MySQL 5.7 Command Line Client                                                                                                    | -       |       | × |  |
|----------------------------------------------------------------------------------------------------|---------|-------|---|--|
| Server version: 5.7.9-log MySQL Community Server (GPL)                                                                                  |         |       | ~ |  |
| Copyright (c) 2000, 2015, Oracle and/or its affiliates. All rights :                                                                    | reserve | ed.   |   |  |
| Oracle is a registered trademark of Oracle Corporation and/or its affiliates. Other names may be trademarks of their respective owners. |         |       |   |  |
| Type 'help;' or '\h' for help. Type '\c' to clear the current input                                                                     | stater  | ment. |   |  |
| mysql> show databases;                                                                                                    |         |       |   |  |
| Database                                                                                                    |         |       |   |  |
| information_schema<br>mysql<br>newfowmance_schema                                                                                       |         |       |   |  |
| l Pfc                                                                                                    |         |       |   |  |
| sys<br>world                                                                                                    |         |       |   |  |
| mysql>                                                                                                    |         |       | ~ |  |
|                                                                                                    |         |       |   |  |

3.6 Por último es necesario que tengamos a la mano la IP de la computadora donde fue instalado el servidor, para esto ejecute el programa "Símbolo de Sistema" e ingrese la siguiente línea: ipconfig

| Símbolo del sistema                                                                                    | - | × |
|----------------------------------------------------------------------------------------------------|---|---|
| Microsoft Windows [Versión 6.3.9600]<br>(c) 2013 Microsoft Corporation. Todos los derechos reservados. |   | ^ |
| C:\Users\carpeta:>ipconfig                                                                             |   |   |
|                                                                                                    |   |   |
|                                                                                                    |   |   |
|                                                                                                    |   |   |
|                                                                                                    |   |   |
|                                                                                                    |   |   |
|                                                                                                    |   |   |
|                                                                                                    |   |   |
|                                                                                                    |   | ~ |

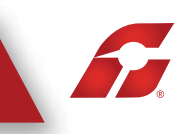

3.7 El programa mostrará cual es la dirección de IP, la cual nos servirá para configurar el servidor para el programa de contabilidad.

3.8 Una vez que el servidor fue instalado, creada la base de datos y tenemos la IP de la computadora podremos configurar el sistema de contabilidad.

En el punto 6 de la configuración inicial de la empresa nos pide que configuremos la base de datos, seleccione "Configura tu Conexión"

| G             | Wizard                                                     | - <b>B</b> X |
|---------------|------------------------------------------------------------|--------------|
| Sector Sector | 🗘 Configuración                                            |              |
|               | 1 Bienvenido                                               |              |
|               | S. Configura tu Catálogo de Cuentas Contables              |              |
|               | O Catálogo Sugerido                                        |              |
|               | O Importar Catálogo Gencienar Artibles Gencienar Plantista |              |
|               |                                                            |              |
|               | 6. Configuración de Base de Datos                          |              |
|               | Configura tu Conexión                                      |              |
|               |                                                            |              |
|               | Anterior Finalizar                                         |              |
|               |                                                            |              |
|               |                                                            |              |
|               |                                                            |              |

- 3.9 Deberá colocar la siguiente información:
  - 1) Usuario: Fue asignado en el punto 2.10 de este manual
  - 2) Password: Fue asignado en el punto 2.10 de este manual
  - 3) Puerto: El puerto se consulta en el punto 2.8 de este manual
  - 4) IP: Debe colocar la IP de la computadora en la cual fue instalado el servidor.
  - 5) Base de datos: en el nombre con el cual creo la base de datos.

Una vez colocados todos los campos de clic en probar conexión, en caso de ser exitosa el sistema habilitará el botón Guardar.

Seleccione Guardar para continuar con la configuración.

| G                        |                                                                   | Wizard                                                                            |                                     |    | _ 🗆 × |
|--------------------------|-------------------------------------------------------------------|-----------------------------------------------------------------------------------|-------------------------------------|----|-------|
| Configura                | ición                                                             |                                                                                   |                                     |    |       |
|                          | Configu                                                           | uración Base de Dat                                                               | OS                                  |    |       |
| 1 Bienvenido             | Configurac                                                        | ión de la Base d                                                                  | e Datos                             |    |       |
| 5. Configura tu Catálogo | de Si dispones de un<br>desees utilice el si<br>el Sistema Contab | a Base de Datos en un se<br>stema, puedes configura<br>le la utilice para almacen | rvidor que<br>rla para que<br>ar tu |    |       |
| 🔿 Catálogo Sugerido      | información                                                       | daha astar yasia yu al us                                                         |                                     |    |       |
| 🔿 Importar Catálogo      | accesará debe ten<br>como creación de                             | er permisos de lectura y<br>tablas.                                               | escritura así                       |    |       |
| Configurar Después       | Motor de la base                                                  | de datos                                                                          | ~                                   |    |       |
| 6. Configuración de Base | de Usuario                                                        | Usuario                                                                           | ×                                   | 1) |       |
| Configura tu Conexión    | Password                                                          | ••••                                                                              | ×                                   | 2) |       |
|                          | Puerto                                                            | 3306                                                                              | ×                                   | 3) |       |
|                          | Servidor                                                          | "IP"                                                                              | ×                                   | 4) |       |
|                          | Base de Datos                                                     | "RFC"                                                                             | ×                                   | 5) |       |
|                          |                                                                   | Proba                                                                             | ar Conexión                         |    |       |
|                          |                                                                   | Cancelar                                                                          | Guardar                             |    |       |
|                          |                                                                   |                                                                                   |                                     |    |       |
|                          |                                                                   |                                                                                   |                                     |    |       |

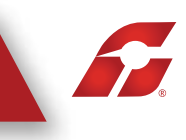

3.10 Por último de clic en finalizar para ingresar a su sistema de contabilidad. El que la base de datos este en un servidor local no afecta el funcionamiento del sistema podrá trabajar de forma normal las empresas locales o en servidor.

| a | Wizard                                                     |  |
|---|------------------------------------------------------------|--|
|   | Configuración                                              |  |
|   | 1 Bienvenido                                               |  |
|   | 5. Configura tu Catálogo de Cuentas Contables              |  |
|   | Catálogo Sugerido Biscanjur Catálogo                       |  |
|   | O Importar Catálogo Solercionar Archien Descanger Plantita |  |
|   | Configurar Después                                         |  |
|   | 6. Configuración de Base de Datos                          |  |
|   | Configura tu Conexión                                      |  |
|   |                                                            |  |
|   | Anterior Finalizar                                         |  |
|   |                                                            |  |
|   |                                                            |  |
|   |                                                            |  |

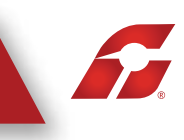

3.11 Para configurar la empresa que tenemos almacenada en servidor para una computadora diferente debe seleccionar la opción "Importar Empresa"

| G         | Wizard                                                                                                    | - 🗆 🛛 |
|-----------|----------------------------------------------------------------------------------------------------|-------|
| непинанти | 🗘 Configuración                                                                                                    |       |
|           | 1 Bienvenido                                                                                                    |       |
|           | Edita tu Perfil                                                                                                    |       |
|           | Edita tu Pertil <ul> <li>Correo Electrónico</li> <li>Tu correo electrónico será tu "Usuario" para ingresar al sistema</li> </ul> <ul> <li>Contraseña</li> <li>Repite Contraseña</li> <li>Repite Contraseña</li> <li>Usuario en Línea</li> </ul> <ul> <li>Usuario</li> <li>Cuenta</li> <li>Contraseña</li> <li>Contraseña</li> </ul> Restaurar Respaldo   Importar Empresa Siguiente |       |
|           |                                                                                                    |       |

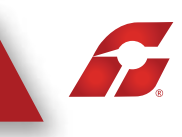

3.12 Debe colocar la misma información con la que configuró su servidor en el otro equipo, para continuar de clic en probar conexión.

| G                 |                               | W                                                        | izard                                                                   |                  | - 0 × |
|-------------------|-------------------------------|----------------------------------------------------------|-------------------------------------------------------------------------|------------------|-------|
| PACTURANTELSENTE  | 🗘 C                           | onfiguración                                             |                                                                         |                  |       |
| PACTURAINTELKEHTE | Bienve     Seleccic     AAA01 | l<br>Importar E<br>Elige el motor de<br>MySQL<br>Usuario | mportar Empresa<br>mpresa<br>base de datos que utilizas<br>v<br>usuario | ×                |       |
|                   | AAA01ı<br>Empres              | Password<br>Puerto<br>Servidor<br>Base de Datos<br>Car   | •••••<br>3306<br>192.***,**,*<br>rfc<br>Probar C                        | ×<br>×<br>×<br>× |       |
|                   | Restaurar Respain             | do Importar Emp                                          | resa Nueva Empresa                                                      | Entrar           |       |

soporte@facturainteligente.com

6

3.13 Si todos los datos son correctos el sistema mostrará el siguiente mensaje y se habilitará el botón Aceptar.

| G |          | Wizard                                                                                                    | - 🗆 🗡 |
|---|----------|----------------------------------------------------------------------------------------------------|-------|
|   |          | 🗘 Configuración                                                                                                    |       |
|   | Restaura | Importar Empresa     Importar Empresa     Ige el motor de base de datos que utilizat     MySQL     Information     Yasswor     Yasswor     Passwor     Puerto   Servidot     Mertar     Probar Conexión     Cancelar     Aceptar     Probar Conexión     Cancelar     Aceptar     Probar Conexión |       |

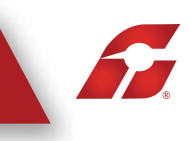

3.14 Con esta serie de pasos podrá configurar sus empresas en las computadoras que requiera.

| G                | Wizard                                                                                 | . 🗆 🗙 |
|------------------|----------------------------------------------------------------------------------------|-------|
| PACENANTELIGENTE | 🗘 Configuración                                                                        |       |
| 11               | Bienvenido                                                                             |       |
| A                | Selecciona una Empresa                                                                 |       |
|                  | AAA010101AAA Empresa Demo                                                              |       |
| Res              | AAA010101AAA<br>Empresa Demo<br>staurar Respaldo Importar Empresa Nueva Empresa Entrar |       |

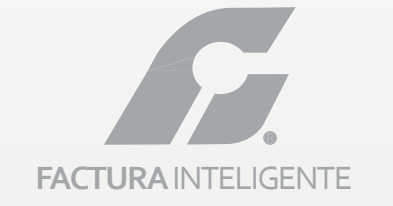

"TU ALIADO EN NEGOCIOS DE ÉXITO"

SIMPLIFICANDO LA VIDA CON TECONOLOGÍA S.A. DE C.V. Privada Topacio Núm. 3505-501, Col. Residencial Esmeralda Puebla, Puebla. C.P. 72400

> Teléfono: 01 800 288 1000 Derechos Reservados 2011

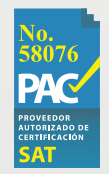